# Alma – Les cotes : mode d'emploi

# Table des matières

| Introduction                                                   | 1 |
|----------------------------------------------------------------|---|
| Cas 1 : plusieurs exemplaires avec la même cote                | 2 |
| Cas 2 : plusieurs volumes derrière une notice bibliographique  | 4 |
| Cas 3 : plusieurs fascicules derrière une notice de périodique | 8 |

## Introduction

Dans Alma, la cote est associée à deux notions différentes :

- La cote de rangement, qui se trouve dans la notice de holding
- La cote alternative, qui se trouve dans les notices d'exemplaires.

La cote de rangement doit toujours être renseignée.

La cote alternative ne doit être renseignée que dans des cas bien précis, décrits dans cette procédure, et pour préciser la cote de rangement.

## A savoir

Lors de la migration d'Horizon vers Alma, Ex Libris a fait un « coupé-collé »<sup>1</sup> en prenant la cote de l'exemplaire (ou de l'un des exemplaires s'il y avait plusieurs exemplaires) dans la notice d'exemplaire, pour la mettre dans la notice de holding, dans le champ « Cote de rangement ».

Après la migration, le SICD a appliqué une requête corrective sur les holdings de périodiques, afin que la cote de rangement qui était la cote d'un fascicule pris au hasard (exemple : SP 1295-2014-13), soit remplacée par la cote racine correspondant au titre (SP 1295).

Les cotes racine ont été extraites des notices d'abonnement d'Horizon, pour être chargées dans les holdings de périodiques dans Alma.

Une correction par requête est impossible pour les monographies en plusieurs volumes décrites de manière globale (une seule notice bibliographique, à laquelle sont liées plusieurs notices d'exemplaires, qui correspondent en fait des volumes ou tomes).

Il faut donc effectuer la correction à la main lorsque vous rencontrez un tel cas en suivant la procédure « Cas 2 ».

Pour les thèses et mémoires, qui sont le plus souvent en plusieurs volumes, une correction manuelle systématique n'est pas envisageable. Par contre, la procédure décrite pour le « Cas 2 » doit être appliquée aux nouvelles thèses et aux nouveaux mémoires signalées.

<sup>&</sup>lt;sup>1</sup> La cote ne se trouve plus dans cet exemplaire.

# Cas 1 : plusieurs exemplaires avec la même cote

- La cote doit être saisie dans la notice de holding.
- Le champ « cote alternative » des exemplaires doit être vide.

**Exemple** : Douze leçons d'histoire / Antoine Prost : plusieurs exemplaires au CROG.

| Dozze terçora sur histolier / Antoline Prost. [Paris] : Ékilions du Seul, DL 1996 [978 2.02 028546-9]         Direct de longement       Direct de longement                                                                                                    | Douze                                   |                                                           |                                                |                                                      |                               |            |                      |                                |                        |                         |         |
|----------------------------------------------------------------------------------------------------|-----------------------------------------|-----------------------------------------------------------|------------------------------------------------|------------------------------------------------------|-------------------------------|------------|----------------------|--------------------------------|------------------------|-------------------------|---------|
| 8 cf b       Oracle individuality in a - Lincitation in a - Lincitation in a - Lincitatin - Lincitatin - Lincitation in - Lincitation in a - Lin                                                                                                    | 11                                      | e leçons sur l'histoire / A                               | Antoine Prost . [Paris] : É                    | ditions du Seuil , DL                                | 1996 [978-2-0                 | 2-028546-9 | ]                    |                                |                        |                         |         |
| 8 8 0 <ul> <li></li></ul>                                                                                                    |                                         |                                                           |                                                |                                                      |                               |            |                      |                                |                        |                         |         |
| Windling         Normal Network         Londition         Londition                                                                                                    | 3 de 8 Cote                             | de rangement 👻                                            | ٩                                              |                                                      |                               |            |                      | Supprimer les notices de fonds | Ajouter u              | ine nouvelle collection | ₽       |
| Interface         Name         Name                                                                                                    | ' Filter : Tout                         | ■ Bibliothèque : Tout      ■ Lo                           | ocalisation : Tout 🔻                           |                                                      |                               |            |                      |                                |                        |                         |         |
| 1       22229770000114       Runner       Runner       1       1       9072760       -       -       Image: State State St                                                                                                    |                                         | Identifiant                                               | supprimé 🔺 Bibliothèque                        | Localisation                                         | Nombre<br>d'exemplaires       | Disponible | Ligne de<br>commande | Cote de rangement              | Numéro<br>d'exemplaire | Numéro d'accès          |         |
| 2       222507100001111       EUCLIN       Matheward and matheward and matheward and                                                                                                    | 1                                       | 22429397540004116                                         | Bibliothèque<br>Auch                           | Livres ESPE                                          | 1                             | 1          |                      | 901 PRO                        | -                      | -                       | •       |
| 3       24259770020116       BUL Multi whethe et glopage/se       1       0       97700       Image: Product of the ether ether eth                                                                                                    | 2                                       | 22429397630004116                                         | BU Albi                                        | Magasin. A demander<br>au bureau de prêt             | 2                             | 2          |                      | 907.2 PRO                      | -                      | -                       | •       |
| 4       222397740004115       Owney How and Lark       1       97780       -       Image: Non-Amage: Non-Amage: N                                                                                                    | 3                                       | 22429397600004116                                         | BUC Mirail                                     | Histoire et géographie                               | 1                             | 0          |                      | 907 PRO                        | -                      | -                       | •       |
| s       220000706000116       EVEN 400       2       1       00700       1       00700       1       00700       1       00700       1       00700       1       0       0       0       0       0       0       0       0       0       0       0       0       0       0       0       0       0       0       0       0       0       0       0       0       0       0       0       0       0       0       0       0       0       0       0       0       0       0       0       0       0       0       0       0       0       0       0       0       0       0       0       0       0       0       0       0       0       0       0       0       0       0       0       0       0       0       0       0       0       0       0       0       0       0       0       0       0       0       0       0       0       0       0       0       0       0       0       0       0       0       0       0       0       0       0       0       0       0       0       0       0       0<                                                                                                    | 4                                       | 22429397680004116                                         | Centre de<br>ressources FOIX                   | Fonds général ESPE                                   | 1                             | 1          |                      | 907 PRO                        | -                      | -                       | •       |
| 0       224299779000115       Early Tarks       Lures       1       91 PR0       0       0       0       0       0       0       0       0       0       0       0       0       0       0       0       0       0       0       0       0       0       0       0       0       0       0       0       0       0       0       0       0       0       0       0       0       0       0       0       0       0       0       0       0       0       0       0       0       0       0       0       0       0       0       0       0       0       0       0       0       0       0       0       0       0       0       0       0       0       0       0       0       0       0       0       0       0       0       0       0       0       0       0       0       0       0       0       0       0       0       0       0       0       0       0       0       0       0       0       0       0       0       0       0       0       0       0       0       0       0       0                                                                                                           | 5 🗆                                     | 22429397660004116                                         | Centre de<br>ressources<br>Olympe de<br>Gouges | Ouvrages 900                                         | 2                             | 1          |                      | 907 PRO                        |                        |                         | 00      |
| 2       224299796000116       EVER Tables       Lones       1       1       90 PD0       Large and mode         2       224299796000116       EVER Tables       Lones       1       1       90 PD0       Large and mode         Éditeur de métadonnées         éles       >       Fichier - Modifier - Outils -        Image: State and the state and the state and                                                                                                    | 6                                       | 22429397700004116                                         | ESPE Albi                                      | Livres                                               | 1                             | 1          |                      | 901 PRO                        | · 2                    | Éditer                  |         |
| a       224399790000118       EMPET Plotoker<br>Budgeys       Leve       1       9012 PR0       2010 Ministry Accommodity<br>Accommunity accommodity<br>Accommunity accomm | 7                                       | 22429397560004116                                         | ESPE Tarbes                                    | Livres                                               | 1                             | 1          |                      | 901 PRO                        |                        | Lier à une autre notice |         |
| Éditeur de métadonnées         èles                                                                                                    | 8                                       | 22429397580004116                                         | ESPE Toulouse<br>St-Agne                       | Livres                                               | 1                             | 1          |                      | 907.2 PRO                      | -                      | Associer une ligne de   | command |
| Liseuses BUC [M (224 852 1 SSD CROG SSC 23512 SSP 907 PRO  atte des notices de fonds  Douze leçons sur l'histoire / Antoine Prost. [Paris] : Éditions du Seuil , DL 1996 [978-2-02-028546-9]  a de 8 Octe de rangement  Q                                                                                                    | IARC21 E<br>NIMARC<br>MARC21<br>Douze I | 3ibliographic<br>Bibliographic<br>Fonds<br>eçons su (224: | LDR 000<br>001 h3<br>004 200                   | 208cx##a220009<br>136054-33toulou<br>9011-33toulouse | 973##4500<br>se_inst<br>_inst |            |                      | Indiquer la c                  | ote io                 | 2i                      |         |
| det de fonds         Duze leçons sur l'histoire / Antoine Prost. [Paris] : Éditions du Seuil, DL 1996 [978-2-02-028546-9]                                                                                                    | Liseuse                                 | s BUC [M (224                                             | 852 1 \$\$                                     | b CROG \$\$c 235                                     | 512 \$\$r 907                 | PRO -      |                      |                                |                        |                         |         |
| Duzze leçons sur l'histoire / Antoine Prost. [Paris] : Éditions du Seuil, DL 1996 [978-2-02-028546-9]         Supprime les notices de fons veloces de fons veloces veloces de fons veloces veloces de fons veloces de fons veloces veloces de                                                                                                    | te des notio                            | ces de fonds                                              |                                                |                                                      |                               |            |                      |                                |                        |                         |         |
| B d e B       Cote de rangement       Q       Supprime les notices de fond       Ajouter une nouvelle collection       P         F liter: Tout < Bibliothèque: Tout < Localisation: Tout                                                                                                    | Douze                                   | leçons sur l'histoire / A                                 | ntoine Prost . [Paris] : Éo                    | ditions du Seuil , DL<br>-                           | 1996 [978-2-0                 | 2-028546-9 | ]                    |                                |                        |                         |         |
| Filter: Tout *       Bibliothèque : Tout *       Localisation : Tout *         Identifiant       supprimé * Bibliothèque       1 Localisation       Nombre d'éxemplaires       Disponible       Ligne de commande       * Cote de rangement       Numéro d'acceps         1       22429397540004116       Bibliothèque Auch       Livres ESPE       1       1       901 PRO       -       -       -       -       -       -       -       -       -       -       -       -       -       -       -       -       -       -       -       -       -       -       -       -       -       -       -       -       -       -       -       -       -       -       -       -       -       -       -       -       -       -       -       -       -       -       -       -       -       -       -       -       -       -       -       -       -       -       -       -       -       -       -       -       -       -       -       -       -       -       -       -       -       -       -       -       -       -       -       -       -       -       -       -       -       - <td>de 8 Cote</td> <td>de rangement 👻</td> <td>Q</td> <td></td> <td></td> <td></td> <td></td> <td>Supprimer les notices de fonds</td> <td>Ajouter u</td> <td>ine nouvelle collection</td> <td>G</td>                                                                                                    | de 8 Cote                               | de rangement 👻                                            | Q                                              |                                                      |                               |            |                      | Supprimer les notices de fonds | Ajouter u              | ine nouvelle collection | G       |
| IdentifiantsupprimeBibliothèqueLocalisationNombre<br>d'exemplairesDisponibleLigne de<br>commandeCote de rangementNuméro<br>d'exemplairesNuméro d'accès122429397540004116Bibliothèque<br>AuchLivres ESPE11-901 PR0 <td>Filter : Tout</td> <td>■ Bibliothèque : Tout      ■ Lo</td> <td>calisation : Tout 🔻</td> <td></td> <td></td> <td></td> <td></td> <td></td> <td></td> <td></td> <td></td>                                                                                                    | Filter : Tout                           | ■ Bibliothèque : Tout      ■ Lo                           | calisation : Tout 🔻                            |                                                      |                               |            |                      |                                |                        |                         |         |
| Image: contraince         Contraince         Contr         Contraince         Contr                                                                                                    |                                         | Identifiant                                               | supprimé 🔺 Bibliothèque                        | Localisation                                         | Nombre                        | Disponible | Ligne de             | Cote de rangement              | Numéro                 | Numéro d'accès          |         |
| 2       2429397630004116       BU Albi       Magasin. A demander au bureau de prêt       2       2       -       907.2 PRO       -       -       -       -       -       -       -       -       -       -       -       -       -       -       -       -       -       -       -       -       -       -       -       -       -       -       -       -       -       -       -       -       -       -       -       -       -       -       -       -       -       -       -       -       -       -       -       -       -       -       -       -       -       -       -       -       -       -       -       -       -       -       -       -       -       -       -       -       -       -       -       -       -       -       -       -       -       -       -       -       -       -       -       -       -       -       -       -       -       -       -       -       -       -       -       -       -       -       -       -       -       -       -       -       -       -       -                                                                                                    |                                         | 22429397540004116                                         | Bibliothèque                                   | Livres ESPE                                          | d exemplaires                 | 1          | . commande           | 901 PRO                        | d exemplaire           | -                       |         |
| au bureau de prêt       au bureau de prêt       au bureau burea                                                                                                    |                                         | 22429397630004116                                         | Auch                                           | Magasin. A demander                                  | 2                             | 2          |                      | 907.2 PR0                      |                        |                         |         |
| 4       22429397660004116       Centre de ressources FOIX       Fonds général ESPE       1       1       -       907 PRO       -       -       .                                                                                                    |                                         | 22429397600004116                                         | BLIC Mirail                                    | au bureau de prêt                                    | 1                             | 2          |                      | 907 PRO                        |                        |                         |         |
| 5     22429397660004116     Centre de<br>ressources FOIX     Ouvrages 900     2     1     -     907 PRO     -     1       6     22429397700004116     ESPE Albi     Livres     1     1     -     901 PRO     -     Éditer       7     22429397560004116     ESPE Tarbes     Livres     1     1     -     901 PRO     Lier à une autre notice                                                                                                    | 4                                       | 22429397680004116                                         | Centre de                                      | Fonds général ESPE                                   | 1                             | 1          |                      | 907 PRO                        | _                      | _                       |         |
| Gouges         Voir           6         2242939770004116         ESPE Albi         Livres         1         1         -         901 PRO         -         Éditer           7         22429397560004116         ESPE Tarbes         Livres         1         1         -         901 PRO         -         Éditer                                                                                                    | 5 🗆                                     | 22429397660004116                                         | Centre de<br>ressources<br>Olympe de           | Ouvrages 900                                         | 2                             | 1          |                      | 907 PRO                        | -                      | -                       | 0(      |
| 7 22429397560004116 ESPE Tarbes Livres 1 1 1 901 PRO Livres Livres 1 1 1 -                                                                                                    |                                         | 22429397700004116                                         | Gouges                                         | Livres                                               | 1                             | 1          |                      | 901 PRO                        |                        | Voir<br>Éditer          |         |
|                                                                                                    |                                         | 22429397560004116                                         | ESPE Tarbes                                    | Livres                                               | 1                             | 1          |                      | 901 PRO                        |                        | Lier à une autre notice |         |

| C Liste c  | les exemplaires                                                                                                    |                                          |                         |                                  |                                  |             |                   |                            |                      |                      | Retou      |
|------------|----------------------------------------------------------------------------------------------------|------------------------------------------|-------------------------|----------------------------------|----------------------------------|-------------|-------------------|----------------------------|----------------------|----------------------|------------|
|            | Douze leçons sur                                                                                                    | l'histoire / Antoine Prost               | . [Paris] : Éditions du | ı Seuil , DL 1996 [978-2-02-0285 | 646-9]                           |             |                   |                            |                      |                      | ~          |
| <u>C</u>   | Localisation Cer                                                                                                    | ntre de ressources Olympe de Goug        | es: Ouvrages            |                                  |                                  | Voir tout   | es les donné      | es de fonds                |                      |                      |            |
| 1 - 2 de : | Coalisation     Centre de ressources olympe de Gouges: Ouvrages     Voir toutes les donnees de tonos     Ne rien mettre dans le champ     "cote alternative" des exemplaires     Ajouter un exemplaire Reliure Modifier la collection     Ouvrir les exemplaires prévus     Supprimer des exemplaires     Lier à une autre notice Bib     C |                                          |                         |                                  |                                  |             |                   |                            |                      |                      | ь <b>с</b> |
|            | Code-barres                                                                                                    | Bibliothèque                             | Localisation            | Cote de rangement                | Cote de rangement<br>alternative | Description | Localis<br>tempor | a Statut                   | Type de<br>processus | Date de<br>réception |            |
| 1          | d230044690                                                                                                    | Centre de ressources<br>Olympe de Gouges | Ouvrages 900            | 907 PRO                          |                                  | -           | Non               | Exemplaire en<br>rayon     | -                    | 05/06/2006           | •••        |
| 2          | d230044691                                                                                                    | Centre de ressources<br>Olympe de Gouges | Ouvrages 900            | 907 PRO                          |                                  | -           | Non               | Exemplaire pas<br>en rayon | Loan                 | 05/06/2006           |            |

## Ce que ça donne dans Archipel :

|                     | Douze leçons sur l'<br>Prost, Antoine (1933<br>Paris : Éditions Points<br>LIVRE<br>Disponible Centre de l | histoire /<br>]<br>s 2010 Édit<br>ressources O | Antoine Prost<br>tion augmentée<br>Dympe de Gouges | e. (Points, F<br>1e étage - sa | listoire ; 225)<br>le 2 (907 PRO ) e | et d'autres | emplacements           | ; >                     |         |          |
|---------------------|----------------------------------------------------------------------------------------------------|------------------------------------------------|----------------------------------------------------|--------------------------------|--------------------------------------|-------------|------------------------|-------------------------|---------|----------|
|                     |                                                                                                    | EXPORT BI                                      | IBTEX EXPORT RIS                                   | REFWORKS                       | ENDNOTE                              | EASYBIB     | 77<br>CITATION         | Ø                       |         | COURRIEL |
| > HAUT              |                                                                                                    |                                                |                                                    |                                |                                      |             |                        |                         |         |          |
| SERVICES            | OBTENIR                                                                                                   |                                                |                                                    |                                | Cette cote                           | vient c     | e                      |                         |         |          |
| OBTENIR             |                                                                                                    | ΜΔΝΠΕ·                                         |                                                    |                                | la notice de                         | e holdir    | g                      |                         |         |          |
| > NOTICE DÉTAILLÉE  |                                                                                                    |                                                | _                                                  | _                              |                                      |             |                        |                         |         |          |
| > ETAGÈRE VIRTUELLE | Année Tout 💌 Vol                                                                                          | ume Tout                                       | <ul> <li>Description</li> </ul>                    | Tout 💌                         |                                      | Pas         | besoin de<br>chaque ex | répéter la<br>cemplaire | donc    |          |
|                     | Centre de ressources O                                                                                    | lympe de Go                                    | ouges 1e étage - sa                                | ille 2 907 PR                  |                                      | Gans        | rien n'ap              | parait ici              | done    |          |
|                     | 1 - 8 de 8 Notices                                                                                        |                                                |                                                    |                                |                                      |             |                        |                         |         |          |
|                     | CODE-BARRES                                                                                               | TYPE                                           | RÈGLES                                             | ſ                              | DESCRIPTION                          |             | STATUT                 |                         |         |          |
|                     | D230063265                                                                                                | Livre                                          | Prêtable 21 jours                                  | 5                              |                                      |             | Exemplaire en r        | ayon (0 demar           | nde(s)) |          |
|                     | D230063262                                                                                                | Livre                                          | Prêtable 21 jours                                  | 5                              |                                      |             | Exemplaire en r        | ayon (0 demar           | nde(s)) |          |
|                     | D230073015                                                                                                | Livre                                          | Prêtable 21 jours                                  | 5                              |                                      |             | Exemplaire en r        | ayon (0 demar           | nde(s)) |          |
|                     | D230073014                                                                                                | Livre                                          | Prêtable 21 jours                                  | 5                              |                                      |             | Exemplaire en r        | ayon (0 demar           | nde(s)) |          |
|                     | D230073010                                                                                                | Livre                                          | Prêtable 21 jours                                  | 5                              |                                      |             | Exemplaire en r        | ayon (0 demar           | nde(s)) |          |
|                     | D230073013                                                                                                | Livre                                          | Prêtable 21 jours                                  |                                |                                      |             | Exemplaire en r        | ayon (0 demar           | nde(s)) |          |

# Cas 2 : plusieurs volumes derrière une notice bibliographique

Quand la notice bibliographique décrit un titre en plusieurs volumes, il faut saisir :

- La cote racine en cote de rangement dans la notice de holding
- La cote précise dans chaque notice d'exemplaire en cote alternative
- Le numéro de volume dans le champ Descr de chaque notice d'exemplaire. Ceci permet de réserver dans Archipel un volume alors qu'on en a un autre en prêt ou en réservation.

#### Exemple d'un cas à corriger : Histoire de l'armée allemande / Jacques Benoist-Méchin

#### Editer la notice de holding.

|                 | ices de fonds                    |                                       |                                     |                              |                           |                      |                                 |                        |                         |   | Retou |
|-----------------|----------------------------------|---------------------------------------|-------------------------------------|------------------------------|---------------------------|----------------------|---------------------------------|------------------------|-------------------------|---|-------|
| Histoi          | re de l'armée allemande          | / Benoist-Méchin . Paris              | s : R. Laffont , 1984               | [2-221-50321-                | -X]                       |                      |                                 |                        |                         |   | ~     |
| 1-1 de 1 Cote   | e de rangement 👻                 |                                       | Exemple après m<br>A corriger q     | igration d'H<br>uand on ton  | orizon vers<br>nbe dessus | s Alma.<br>s.        | Supprimer les notices de fonds  | Ajouter u              | ine nouvelle collection | G | G     |
| r Filter . Tout | * Bibliotrieque : Tout * Loc     | ansauon. Iout *                       |                                     |                              |                           |                      |                                 |                        |                         |   |       |
| •               | Identifiant                      | supprimé 🔺 Bibliothèque               | Localisation                        | Nombre<br>d'exemplaires      | Disponible                | Ligne de<br>commande | Cote de rangement               | Numéro<br>d'exemplaire | Numéro d'accès          |   |       |
| 1               | Identifiant<br>22435011910004116 | supprimé 🔺 Bibliothèque<br>BUC Mirail | Localisation Histoire et géographie | Nombre<br>d'exemplaires<br>2 | Disponible                | Ligne de<br>commande | Cote de rangement 943.086 BEN 1 | Numéro<br>d'exemplaire | Numéro d'accès          |   | -     |

Corriger la cote de rangement en zone 852 de la notice de holding : Rappel : Indicateurs de type de cote : 1 = Dewey; 4 = Cote locale ou numéro topographique.

| < Éditeur de méta                                             | lonnées                                                                                                    |
|---------------------------------------------------------------|----------------------------------------------------------------------------------------------------|
| Modèles >                                                     | Fichier - Modifier - Outils - 📔 🗟 🛃 🛃 🔂 🛱 👘                                                                                                    |
| Notices ~                                                     | Vous avez 1 avertissement(s) dans votre notice                                                                                                    |
| <ul> <li>Dublin Core</li> <li>MARC21 Bibliographic</li> </ul> | Holding En cours de traitement - Histoire de l'armée (22435<br>En cours de traitement - Histoire de l'armée (22435<br>pour indiquer ici la cote racine |
| CONTRACT Sibliographic                                        | $LDR = \frac{00208cx^{\#}a22000973^{\#}4500}{20000973^{\#}4500} = 943.086 BEN$                                                                         |
| MARC21 Fonds                                                  | 001 h1733964-33toulouse_inst                                                                                                    |
|                                                               | 004 321208-33toulouse_inst                                                                                                    |
|                                                               | 852 1 \$\$b BUC \$\$c 2D9 \$\$h 943.086 BEN 1                                                                                                    |

#### Après correction, n'oubliez d'enregistrer et débloquer la notice.

| < Éditeur de métac                                            | lonnées   |                    |                             |                 |         |         |         |          |             |         |         |         |
|---------------------------------------------------------------|-----------|--------------------|-----------------------------|-----------------|---------|---------|---------|----------|-------------|---------|---------|---------|
| Modèles >                                                     | Fichier - | Modifier -         | Outils 👻                    |                 |         |         |         |          | 6 💼         | 6       |         | Î       |
| Notices ~                                                     | Vous ave  | z 1 avertisseme    | ent(s) dans votre           | e notice        |         |         |         |          |             |         |         |         |
| <ul> <li>Dublin Core</li> <li>MARC21 Bibliographic</li> </ul> | Holding   | En cours de tr     | raitement - Histoi          | re de l'armée ( | 2243501 | 1910004 | 116), ( | Créé par | import (29/ | 05/2018 | 15:03:3 | 0 CEST) |
| UNIMARC Bibliographic                                         | LDR       | 00208cx            | ## <u>a22000973</u> ##4     | 1500            |         |         |         |          |             |         |         |         |
| B MARC21 Fonds                                                | 001       | h173396            | 4-33toulouse_ins            | t               |         |         |         |          |             |         |         |         |
| nthistoire de l'a (224350                                     | 004       | 321208-3           | 33toulouse_inst             |                 |         |         |         |          |             |         |         |         |
| 🕈 Liseuses BUC [M (224                                        | 852       | 1 \$\$b <u>BUC</u> | 2 \$\$c <u>2D9</u> \$\$h 94 | 3.086 BEN       |         |         |         |          |             |         |         |         |

Ensuite, cliquez sur le bouton Actions, puis sur Voir les exemplaires :

| < Liste des     | notices de fonds                 |                          |                          |                         |            |                      |                                |                        |                         |       | Reto |
|-----------------|----------------------------------|--------------------------|--------------------------|-------------------------|------------|----------------------|--------------------------------|------------------------|-------------------------|-------|------|
| H               | istoire de l'armée allemande /   | / Benoist-Méchin . Paris | : R. Laffont , 1984<br>- | [2-221-50321            | -X]        |                      |                                |                        |                         |       | ~    |
| 1 - 1 de 1      | Cote de rangement 👻              | Q                        |                          |                         |            |                      | Supprimer les notices de fonds | Ajouter u              | ine nouvelle collection | ₿     | 9    |
| <b>T</b> Filter | Tout ▼ Bibliothèque: Tout ▼ Loca | alisation : Tout 👻       |                          |                         |            |                      |                                |                        |                         |       |      |
| -               | Identifiant                      | supprimé 🔺 Bibliothèque  | Localisation             | Nombre<br>d'exemplaires | Disponible | Ligne de<br>commande | Cote de rangement              | Numéro<br>d'exemplaire | Numéro d'accès          |       |      |
| 1               | 22435011910004116                | BUC Mirail               | Histoire et géographie   | 2                       | 2 -        |                      | 943.086 BEN                    | -                      | -                       | 0     |      |
|                 |                                  |                          |                          |                         |            |                      |                                |                        | Voir                    |       |      |
|                 |                                  |                          |                          | cote                    | de ranger  | nent corrio          | iée                            |                        | Editer                  | 0     |      |
|                 |                                  |                          |                          |                         |            |                      |                                | 2                      | Voir les exemplaires    |       |      |
|                 |                                  |                          |                          |                         |            |                      |                                | _                      | Associer une ligne de   | comma | inde |
|                 |                                  |                          |                          |                         |            |                      |                                |                        |                         |       |      |

Editer l'exemplaire du volume pour lequel il n'y a pas de cote en colonne « Cote de rangement alternative » :

| Liste   | des    | exemplaires          |                              |                                    |                                |                                  |             |                   |                            |                      |                             | R          |
|---------|--------|----------------------|------------------------------|------------------------------------|--------------------------------|----------------------------------|-------------|-------------------|----------------------------|----------------------|-----------------------------|------------|
|         | Hi     | istoire de l'armée a | llemande / Benois            | st-Méchin . Paris : R. Laffont , 1 | 1984 [2-221-50321-X]           |                                  |             |                   |                            |                      |                             |            |
| Ŋ       | Lo     | calisation BUC Mi    | rail: Histoire et géographie | e; 943.086 BEN                     |                                |                                  | Voir tout   | tes les donn      | ées de fonds               |                      |                             |            |
| 1 - 2 d | e 2    | Cote de rangement 🔹  |                              | Q Routine de tri -                 | Reliure Modifier la collection | Ouvrir les exemplaires p         | révus 🗢 Sup | primer des e      | xemplaires L               | ier à une autre      | e notice Bib                | ь <b>ч</b> |
| •       | Statut | : Tout 💌             |                              |                                    |                                |                                  |             |                   |                            |                      |                             |            |
| C       |        | Code-barres          | Bibliothèque                 | Localisation                       | Cote de rangement              | Cote de rangement<br>alternative | Description | Localis<br>tempoi | <sup>ia</sup> Statut<br>'a | Type de<br>processus | Date de<br>réception        |            |
| 1       |        | 0TOL0205503          | BUC Mirail                   | Histoire et géographie             | 943.086 BEN                    | 943.086 BEN 2                    | 1           | Non               | Exemplaire en<br>rayon     | -                    | 11/03/1998                  | •••        |
| 2       |        | 0TOL0205502          | BUC Mirail                   | Histoire et géographie             | 943.086 BEN                    |                                  | 1           | Non               | Exemplaire en<br>rayon     | -                    | 11/03/1998                  |            |
|         |        |                      |                              |                                    |                                |                                  |             |                   |                            | 2 Édit               | ter                         |            |
|         |        |                      |                              |                                    | Editer l'ex                    | emplaire correpo                 | ondant au v | olume 1           | 1,                         | Dup                  | oliquer                     | tion       |
|         |        |                      |                              |                                    | pour ren                       | seigner le cham                  | p Cote alte | rnative           |                            | Sup                  | omer la localisa<br>oprimer | tion       |
|         |        |                      |                              |                                    |                                |                                  |             |                   |                            | Bas                  | sculer le statut N          | /lanquant  |
|         |        |                      |                              |                                    |                                |                                  |             |                   |                            | Tra                  | itement interne             |            |
|         |        |                      |                              |                                    |                                |                                  |             |                   |                            | Cor                  | neultar cachá               |            |

- Saisir la cote du volume dans le champ « Cote alternative »
- Remplir le champ « Description », en respectant la forme : Vol (espace) n° du volume
- Enregistrer.

| < Éditeu   | ır d'exemplaire phys                                                             | ique                                                                                                    |                                                                             |               |                                            | [                                                                       | Lier à une autre notice bibliographique | Annuler | Enregistrer |
|------------|----------------------------------------------------------------------------------|----------------------------------------------------------------------------------------------------|-----------------------------------------------------------------------------|---------------|--------------------------------------------|-------------------------------------------------------------------------|-----------------------------------------|---------|-------------|
|            | Histoire de l'armée<br>Holding Bi<br>Identifiant collection 22<br>Code-barres 01 | e allemande / Benoist-Méchin . Pa<br>JC Mirail: Histoire et géographie; 943.086 BEN<br>4435011910004116<br>IOL0205502 | aris : R. Laffont , 1984 [2-221-50321-><br>Identifiant de 23435<br>document | (]<br>0118900 | 004116                                     | Voir toutes les donnée:<br>Voir tous les exemplair<br>Type de processus | a de fonds                              |         | 0 ~         |
|            | Statut Ite                                                                       | em in place                                                                                                    | Parcourir la liste des emplace                                              | m             |                                            |                                                                         |                                         |         |             |
| Informatio | n générale Information                                                           | ENUM/CHRON Notes Historique                                                                                           |                                                                             |               |                                            |                                                                         |                                         |         |             |
| Informa    | tion générale                                                                    |                                                                                                    |                                                                             |               |                                            |                                                                         |                                         |         | ~           |
|            | Code-barres                                                                      | 0T0L0205502                                                                                                    | Ge                                                                          | nérer         | Numéro d'exemplaire                        |                                                                         |                                         |         |             |
|            | Type de matériel                                                                 | Livre                                                                                                    |                                                                             | -             | Exception de circulation                   |                                                                         |                                         |         | -           |
|            | Provenance                                                                       |                                                                                                    |                                                                             | -             | est magnétique                             | Non                                                                     |                                         |         | *           |
|            | Ligne de commande                                                                | Sélectionner dans une liste                                                                                           |                                                                             | :=            | Date de publication / Date du<br>fascicule |                                                                         |                                         |         | •           |
|            | Date de réception                                                                | 11/03/1998                                                                                                    | ×                                                                           |               | Date de réception prévue                   |                                                                         |                                         |         | <b>—</b>    |
|            | Numérotation A                                                                   | 1                                                                                                    |                                                                             |               | Numérotation B                             |                                                                         |                                         |         |             |
|            | Chronologie I                                                                    |                                                                                                    |                                                                             |               | Chronologie J                              |                                                                         |                                         |         |             |
|            | Description                                                                      | Vol 1 Renseigner le                                                                                                   |                                                                             | nérer         |                                            |                                                                         |                                         |         |             |
|            | Pages                                                                            |                                                                                                    |                                                                             |               | Pièces                                     |                                                                         |                                         |         |             |
|            | Coût de remplacement                                                             |                                                                                                    |                                                                             |               | Opérateur de réception                     | import                                                                  |                                         |         |             |
|            | Condition physique                                                               |                                                                                                    |                                                                             | •             |                                            |                                                                         |                                         |         |             |
|            | Type de processus                                                                |                                                                                                    |                                                                             | •             |                                            |                                                                         |                                         |         |             |
| Informa    | tion de numéro dinventaire :                                                     |                                                                                                    |                                                                             |               |                                            |                                                                         |                                         |         | ~           |
|            | Numéro d'inventaire                                                              |                                                                                                    |                                                                             |               | Date d'inventaire                          | 02/07/2013                                                              |                                         | 2       | × 🗂         |
|            | Prix de l'inventaire                                                             |                                                                                                    | Renseigner le type de                                                       | cote          | e :                                        | Effacer les informations d'inventaire                                   |                                         |         |             |
| Informa    | tion sur la localisation                                                         |                                                                                                    | Dewey<br>ou                                                                 |               |                                            |                                                                         | Saisir la cote du volume                |         | ~           |
|            | Localisation détentrice *                                                        | BUC Mirail: Histoire et géograph 22D9)                                                                                | Numéro topographique (=c                                                    | ote I         | ocale)                                     | 3 💆                                                                     |                                         |         |             |
|            | Type de cote alternative                                                         | Classification décimale Dewey                                                                                         |                                                                             | -             | Cote alternative                           | 943.086 BEN 1                                                           |                                         |         |             |

Editer l'autre exemplaire pour compléter le champ « Description » :

| LIS | te des exemplaire              | es                            |                                          |                                                                  |                                                               |                                                                    |                           |                                |                                                                                              |                                                     |                                | R            |
|-----|--------------------------------|-------------------------------|------------------------------------------|------------------------------------------------------------------|---------------------------------------------------------------|--------------------------------------------------------------------|---------------------------|--------------------------------|----------------------------------------------------------------------------------------------|-----------------------------------------------------|--------------------------------|--------------|
|     | Les données "Histoi            | re de l'armée alle            | emande / Benoist-Méchin . F              | Paris : R. Laffont , 1984 [2-221-50321-)                         | X]" ont été mises à jour avec succ                            | ès                                                                 |                           |                                |                                                                                              |                                                     |                                | ×            |
|     | Histoire de l'                 | armée allem                   | nande / Benoist-Mé                       | chin . Paris : R. Laffont , 19                                   | 984 [2-221-50321-X]                                           |                                                                    |                           |                                |                                                                                              |                                                     |                                |              |
| Û   | Localisation                   | BUC Mirail: Hi                | istoire et géographie; 943.0             | 86 BEN                                                           |                                                               |                                                                    | Voir toute                | s les donn                     | ées de fonds                                                                                 |                                                     |                                |              |
| 1-2 | 2 de 2 Cote de ranges          | ment 👻                        | ٩                                        | Routine de tri 🗸                                                 | Reliure Modifier la collection                                | Ouvrir les exemplaires                                             | prévus 🗢 Suppr            | rimer des e                    | exemplaires L                                                                                | ier à une autre no                                  | tice Bib                       | <b>⊳ </b> \$ |
|     |                                |                               |                                          |                                                                  |                                                               |                                                                    |                           |                                |                                                                                              |                                                     |                                |              |
|     | Code-b                         | arres E                       | Bibliothèque                             | Localisation                                                     | Cote de rangement                                             | Cote de rangement<br>alternative                                   | Description               | Localis<br>tempo               | sa<br>Statut<br>ra                                                                           | Type de D<br>processus ré                           | ate de<br>ception              |              |
| 1   | Code-b                         | arres E<br>05503 B            | Bibliothèque<br>BUC Mirail               | Localisation<br>Histoire et géographie                           | Cote de rangement<br>943.086 BEN                              | Cote de rangement<br>alternative<br>943.086 BEN 2                  | Description               | Localis<br>tempo<br>Non        | sa Statut<br>ra Exemplaire en<br>rayon                                                       | Type de D<br>processus ré                           | ate de<br>ception<br>/03/19981 |              |
| 1   | Code-b     OTOL020     OTOL020 | arres E<br>15503 B<br>15502 B | Bibliothèque<br>BUC Mirail<br>BUC Mirail | Localisation<br>Histoire et géographie<br>Histoire et géographie | Cote de rangement           943.086 BEN           943.086 BEN | Cote de rangement<br>alternative<br>943.086 BEN 2<br>943.086 BEN 1 | Description<br>1<br>Vol 1 | Localis<br>tempo<br>Non<br>Non | <ul> <li>Statut</li> <li>Exemplaire en<br/>rayon</li> <li>Exemplaire en<br/>rayon</li> </ul> | Type de D<br>processus ré<br>- 11<br>Voir<br>Éditer | ate de<br>ception<br>/03/199   | ) (==        |

Ne vous souciez pas du message suivant qui concerne le traitement des périodiques, et cliquez sur Confirmer :

| Message de confirmation                                                                                                    |     |
|----------------------------------------------------------------------------------------------------|-----|
| <ul> <li>Veuillez noter ce qui suit :</li> <li>Il est possible que la description doive être également mise à jour (en utilisant le bouton générer)</li> <li>Êtes-vous sûr(e) de vouloir exécuter cette action ?</li> </ul> |     |
| Annuler Confir                                                                                                    | mer |

## Ce que ça doit donner dans Archipel :

|                     | Histoire de l'armée allemande / Benoist-Méchin ; préface d'Eric Roussel<br>Benoist-Méchin, Jacques [1901-1983] Roussel, Éric (1951)<br>Paris : R. Laffont 1984 (Bouquins)<br>LIVRE<br>Il Disponible BUC Mirail 3ème étage - Nord / Histoire-géographie (943.086 BEN ) > |          |                   |          |              |          |                      |                   |                         |  |  |
|---------------------|----------------------------------------------------------------------------------------------------|----------|-------------------|----------|--------------|----------|----------------------|-------------------|-------------------------|--|--|
|                     |                                                                                                    | EXPORT E | IBTEX EXPORT RIS  | REFWORKS |              | EASYBIB  | <b>77</b><br>CITATIO | N PERMALIEN       |                         |  |  |
| > HAUT              |                                                                                                    |          |                   |          |              |          |                      |                   |                         |  |  |
| > SERVICES          | OBTENIR                                                                                                    |          |                   |          |              |          |                      |                   |                         |  |  |
| > OBTENIR           | OPTIONS DE DEMANDE:                                                                                                    |          |                   |          |              |          |                      |                   |                         |  |  |
| > ETAGÈRE VIRTUELLE | Année Tout 💌 Volume Tout 💌 Description Tout 💌                                                                                                    |          |                   |          |              |          |                      |                   |                         |  |  |
|                     | BUC Mirail 3ème étage - Nord / Histoire-géographie 943.086 BEN<br>Cacher les détails<br>Depuis le n° 1 jusqu'au n° 2                                                                                                    |          |                   |          |              |          |                      |                   |                         |  |  |
|                     | 1 - 2 de 2 Notices                                                                                                    |          |                   |          |              |          |                      |                   |                         |  |  |
|                     | CODE-BARRES                                                                                                    | TYPE     | RÈGLES            | DESC     | CRIPTION     |          |                      | STATUT            |                         |  |  |
|                     | 0TOL0205503                                                                                                    | Livre    | Prêtable 21 jours | Vol      | 2 Cote:943.0 | 86 BEN 2 |                      | Exemplaire en ray | en rayon (0 demande(s)) |  |  |
|                     | 0TOL0205502 Livre Prêtable 21 jours Vol 1 Cote : 943.086 BEN 1 Exemplaire en rayon (0 demande(s                                                                                                    |          |                   |          |              |          |                      |                   | de(s))                  |  |  |

# Cas 3 : plusieurs fascicules derrière une notice de périodique

Il faut saisir :

- La cote racine en cote de rangement dans la notice de holding
- La cote complète du numéro dans chaque notice d'exemplaire en cote alternative
- Le numéro de fascicule dans le champ « Description » selon la même forme dans toutes les notices d'exemplaires<sup>2</sup>.

Pour cela, vous pouvez soit copier le champ Description du précédent exemplaire et le modifier, soit plus simple, utiliser la fonction « Générer » après avoir renseigné les champs :

- Chronologie I (= Année) et si nécessaire Chronologie J (=mois), Chronologie K (=jour)
- Numérotation A, et B si nécessaire.

Ceci permet de réserver dans Archipel un numéro alors qu'on en a un autre en prêt ou en réservation.

#### Exemple : Le cercle psy

| ste des no                                                        | otices de fonds                                                                                            |                                                                                                |                                                                                                    |                                          |                             |                                            |                                                  |                                       |                                                                                                    |    | R    |
|-------------------------------------------------------------------|----------------------------------------------------------------------------------------------------|------------------------------------------------------------------------------------------------|----------------------------------------------------------------------------------------------------|------------------------------------------|-----------------------------|--------------------------------------------|--------------------------------------------------|---------------------------------------|----------------------------------------------------------------------------------------------------|----|------|
| Le C                                                              | Cercle psy . Auxerre : Scier                                                                               | nces humaines , 2011- [2                                                                       | 2117-5446]                                                                                                    |                                          |                             |                                            |                                                  |                                       |                                                                                                    |    |      |
|                                                                   |                                                                                                    |                                                                                                | -                                                                                                    |                                          |                             |                                            |                                                  |                                       |                                                                                                    |    |      |
|                                                                   |                                                                                                    |                                                                                                |                                                                                                    |                                          |                             |                                            |                                                  |                                       |                                                                                                    |    |      |
| 3 de 3 🛛 Co                                                       | ote de rangement 📼                                                                                         | Q                                                                                              |                                                                                                    |                                          |                             |                                            | Supprimer les notices de fonds                   | 🔂 Ajouter u                           | ine nouvelle collection                                                                                     | C> | - 54 |
|                                                                   |                                                                                                    |                                                                                                |                                                                                                    |                                          |                             |                                            |                                                  |                                       |                                                                                                    |    |      |
| Filter : To                                                       | ut ▼ Bibliothèque : Tout ▼ Lo                                                                              | ocalisation : Tout 🔻                                                                           |                                                                                                    |                                          |                             |                                            |                                                  |                                       |                                                                                                    |    |      |
| Filter : To                                                       | ut - Bibliothèque : Tout - Lo<br>Identifiant                                                               | supprimé 🔺 Bibliothèque                                                                        | Localisation                                                                                                  | Nombre<br>d'exemplaires                  | Disponible                  | Ligne de<br>commande                       | Cote de rangement                                | Numéro<br>d'exemplaire                | Numéro d'accès                                                                                              | 3  |      |
| Filter : Tor                                                      | ut • Bibliothèque : Tout • Lo<br>Identifiant<br>22409773200004116                                          | supprimé A Bibliothàque                                                                        | Cocalisation                                                                                                  | Nombre<br>d'exemplaires<br>19            | Disponible<br>16            | Ligne de<br>commande                       | Cote de rangement SP 1295                        | Numéro<br>d'exemplaire                | Numéro d'accès                                                                                              |    | •••  |
| Filter : Tor<br>1 2                                               | ut • Bibliothèque : Tout • Lo<br>Identifiant<br>22409773200004116<br>22409773470004116                     | supprimé + Bibliothèque<br>BUC Mirail<br>ESPE Toulouse<br>St-Agne                              | Localisation     Presse - Actualités     Périodiques ESPE     Toulouse saint-Agne                             | Nombre<br>d'exemplaires<br>19<br>16      | Disponible<br>16<br>16      | Ligne de<br>commande<br>-<br>LBC-9796      | Cote de rangement SP 1295 CERCLE PSY             | Numéro<br>d'exemplaire<br>-<br>-      | <ul> <li>Numéro d'accès</li> <li>-</li> <li>Voir</li> <li>Éditer</li> </ul>                                 |    |      |
| Filter : Tor<br>1 2 3                                             | ut ▼ Bibliothèque : Tout ▼ Lo<br>Identifiant<br>2240977320004116<br>22409772470004116<br>22409772910004116 | supprimé A Bibliothèque  Supprimé A Bibliothèque  BUC Mirail  ESPE Toulouse St-Agne IUT Figeac | Localisation  Presse - Actualités  Périodiques ESPE Toulouse saint-Agne Périodiques - Figeac                  | Nombre<br>d'exemplaires<br>19<br>16<br>3 | Disponible<br>16<br>16      | Ligne de<br>commande<br>-<br>LBC-9796<br>- | Cote de rangement SP 1295 CERCLE PSY PER150.5CER | Numéro<br>d'exemplaire<br>-<br>-<br>2 | <ul> <li>Numéro d'accès</li> <li>-</li> <li>Voir</li> <li>Éditer</li> <li>Lier à une autre notif</li> </ul> | ce | •••  |
| <ul> <li>Filter : Tot</li> <li>1</li> <li>2</li> <li>3</li> </ul> | ut ▼ Bibliothèque : Tout ▼ Lo<br>Identifiant 2240977320004116 22409772910004116                            | supprimé ABibliothèque Supprimé ABibliothèque BUC Mirail BUC Mirail St-Agne IUT Figeac         | Localisation      Presse - Actualités      Périodiques ESPE     Toulouse saint-Agne      Périodiques - Figeac | Nombre<br>d'exemplaires<br>19<br>16<br>3 | Disponible<br>16<br>16<br>2 | Ligne de<br>commande<br>-<br>LBC-9796<br>- | Cote de rangement SP 1295 CERCLE PSY PER150.5CER | Numéro<br>d'exemplaire<br>-<br>-<br>- | ♦ Numéro d'accès Voir Éditer Lier à une autre notiti Voir les exemplaires                                   |    |      |

| Hirinenskie<br>Friedmake<br>Tradewar<br>Tradewar<br>Tradewar<br>Tradewar | a ★ »       | Acquisitions I       | Ressources Servi        | ces aux usagers | Admin         | Analytiqu      | e          |              |                |                    |                 |      |                    |          |
|--------------------------------------------------------------------------|-------------|----------------------|-------------------------|-----------------|---------------|----------------|------------|--------------|----------------|--------------------|-----------------|------|--------------------|----------|
|                                                                          |             |                      |                         | Tous les        | titres 🔻 🔤    | ïout 👻         |            |              |                |                    |                 |      | <mark>≜</mark> r Q | Avancé 🔻 |
| < Éditeur de métado                                                      | onnées      |                      |                         |                 |               |                |            |              |                |                    |                 |      |                    |          |
| Modèles >                                                                | Fichier -   | Modifier 🗸 🛛 Outils  | •                       |                 | E.            | <b>-</b>       | R          |              | Ĩ              |                    |                 |      |                    |          |
| Notices ~                                                                | Vous avez 9 | avertissement(s) da  | ins votre notice        |                 |               |                |            |              |                |                    |                 |      |                    |          |
| Dublin Core MARC21 Bibliographic                                         | (Holding) E | n cours de traitemen | t - Le Cercle psy [Text | e (224097732000 | 104116), Créé | é par import ( | 29/05/2018 | 11:37:43 CES | T), Modifié pa | r exl_api (21/06/) | 2018 11:17:29 C | EST) |                    |          |
| UNIMARC Bibliographic                                                    | LDR         | 00215cx##a2200       | 0853##4500              |                 |               |                |            |              |                |                    |                 |      |                    |          |
| B MARC21 Fonds                                                           | 001         | h64794-33toulous     | se_inst                 |                 |               |                |            |              |                |                    |                 |      |                    |          |
| 📅 Le Cercle psy [ (22409                                                 | 004         | 1753810-33toulou     | use_inst                |                 |               |                |            |              |                |                    |                 |      |                    |          |
| A Liseuses BUC [M (224                                                   | 008         | 180529s2013###       | #xx###############000   | #0#eng#d        | cote r        | acine          |            |              |                |                    |                 |      |                    |          |
|                                                                          | 005         | 20180621111729       | .0                      |                 |               |                |            |              |                |                    |                 |      |                    |          |
|                                                                          | 852 4       | \$\$b BUC \$\$c 2PF  | RES \$\$1 SP 1295       |                 |               |                |            |              |                |                    |                 |      |                    |          |

| < List | te d | es notices de fonds                                                                                                    |                                                                                |                                                                                              |                                          |                             |                                       |                                                  |                             |                                                                                            |             | Reto |
|--------|------|----------------------------------------------------------------------------------------------------|--------------------------------------------------------------------------------|----------------------------------------------------------------------------------------------|------------------------------------------|-----------------------------|---------------------------------------|--------------------------------------------------|-----------------------------|--------------------------------------------------------------------------------------------|-------------|------|
|        | /    | Le Cercle psy . Auxerre : Scien                                                                                              | ices humaines , 2011- [2                                                       | -<br>-                                                                                       |                                          |                             |                                       |                                                  |                             |                                                                                            |             | ~    |
| 1 - 3  | de 3 | Cote de rangement 👻                                                                                                    |                                                                                |                                                                                              |                                          |                             |                                       | Supprimer les notices de fonds                   | Ajouter u                   | ne nouvelle collection                                                                     | ₿ <b>\$</b> | •    |
| · · ·  |      | ter . Tout • Dibliotrieque . Tout • Loc                                                                                      | cansation. Iout                                                                |                                                                                              |                                          |                             |                                       |                                                  |                             |                                                                                            |             |      |
|        |      |                                                                                                    |                                                                                |                                                                                              | Nombre                                   |                             | Ligno do                              |                                                  | Numéro                      |                                                                                            |             |      |
|        |      | Identifiant                                                                                                    | supprimé 🔺 Bibliothèque                                                        | Localisation                                                                                 | Nombre<br>d'exemplaires                  | Disponible                  | Ligne de<br>commande                  | Cote de rangement                                | Numéro<br>d'exemplaire      | Numéro d'accès                                                                             | _           |      |
| 1      |      | Identifiant                                                                                                    | supprimé 🔺 Bibliothèque<br>BUC Mirail                                          | Cocalisation                                                                                 | Nombre<br>d'exemplaires<br>19            | Disponible<br>16            | Ligne de<br>commande                  | Cote de rangement SP 1295                        | Numéro<br>d'exemplaire      | Numéro d'accès                                                                             | 1 🖂         |      |
| 1      |      | Identifiant           22409773200004116           22409773470004116                                                          | supprimé • Bibliothèque<br>BUC Mirail<br>ESPE Toulouse<br>St-Agne              | ✦ Localisation Presse - Actualités Périodiques ESPE Toulouse saint-Agne                      | Nombre<br>d'exemplaires<br>19<br>16      | Disponible<br>16<br>16      | Ligne de<br>commande<br>-<br>LBC-9796 | Cote de rangement SP 1295 CERCLE PSY             | Numéro<br>d'exemplaire<br>- | <ul> <li>Numéro d'accès</li> <li>Voir</li> <li>Éditer</li> </ul>                           | 1 📼         |      |
| 1      |      | Identifiant           22409773200004116           22409773470004116           22409773470004116           224097729100004116 | supprimé ABibliothèque<br>BUC Mirail<br>ESPE Toulouse<br>St-Agne<br>IUT Figeac | Localisation  Presse - Actualités  Périodiques ESPE Toulouse saint-Agne Périodiques - Figeac | Nombre<br>d'exemplaires<br>19<br>16<br>3 | Disponible<br>16<br>16<br>2 | Ligne de<br>commande<br>-<br>LBC-9796 | Cote de rangement SP 1295 CERCLE PSY PER150.5CER | Numéro<br>d'exemplaire      | ♦ Numéro d'accès <ul> <li>Voir</li> <li>Éditer</li> <li>Lier à une autre notice</li> </ul> |             |      |

<sup>&</sup>lt;sup>2</sup> Voir le support de formation <u>1. Bulletinage et gestion des exemplaires</u>

| Liste des                      | exemplaires         |                                                        |                                      |                   |                                  |                                   |                     |                            |                       | Re                                                             |
|--------------------------------|---------------------|--------------------------------------------------------|--------------------------------------|-------------------|----------------------------------|-----------------------------------|---------------------|----------------------------|-----------------------|----------------------------------------------------------------|
|                                | e Cercle psy . Auxe | erre : Sciences hurr<br>irail: Presse - Actualités; Sf | naines , 2011- [2117-5446]<br>P 1295 |                   |                                  | Voir toutes                       | les donné           | es de fonds                |                       |                                                                |
| 1 - 19 de 19 Cote de rangement |                     |                                                        |                                      |                   |                                  |                                   |                     |                            |                       |                                                                |
|                                | Code-barres         | Bibliothèque                                           | Localisation                         | Cote de rangement | Cote de rangement<br>alternative | Description                       | Localisa<br>tempora | Statut                     | Type d<br>proces      | e Date de<br>sus réception                                     |
| 1                              | 0TOL0786755         | BUC Mirail                                             | Presse - Actualités                  | SP 1295           | SP 1295-2014-13                  | N° 13<br>(Juin/Juil/Août<br>2014) | Non                 | Exemplaire en<br>rayon     |                       | 10/06/2014                                                     |
| 2                              | 0TOL0769585         | BUC Mirail                                             | Presse - Actualités                  | SP 1295           | SP 1295-2014-12                  | N° 12<br>(Mars/Avril/Mai<br>2014) | Non                 | Exemplaire en<br>rayon     | 2                     | Éditer<br>Dupliquer                                            |
| 3                              | 0TOL0769304         | BUC Mirail                                             | Presse - Actualités                  | SP 1295           | SP 1295-2013-2014-11             | N° 11 (Déc-Fév.<br>2014)          | Non                 | Exemplaire en<br>rayon     | -                     | Modifier la localisation                                       |
| 4                              | 0TOL0832687         | BUC Mirail                                             | Presse - Actualités                  | SP 1295           | SP 1295-2016-20                  | N° 20<br>(Mars/Avril/Mai<br>2016) | Non                 | Exemplaire en<br>rayon     | -                     | Supprimer<br>Basculer le statut Manquant<br>Traitement interne |
| 5                              | 0TOL0817704         | BUC Mirail                                             | Presse - Actualités                  | SP 1295           | SP 1295-2016-19                  | N° 19<br>(Décembre/Janv<br>2015)  | Non                 | Exemplaire<br>pas en rayon | Techr<br>-<br>Migrati | Consulter caché                                                |

Pour alimenter le champ Description de manière normalisée et identique d'un exemplaire à l'autre, utilisez la fonction « Générer » après avoir renseigné les champs :

- Chronologie I (= Année) et si nécessaire Chronologie J (=mois), Chronologie K (=jour)
- Numérotation A, et B si nécessaire.

| < Éditeu   | ur d'exemplaire pl                       | nysique                                             |                     |             |             |                                     |                | Lier à                                | une autre notice bibliogr    | aphique           | Annuler   | inregistrer |
|------------|------------------------------------------|-----------------------------------------------------|---------------------|-------------|-------------|-------------------------------------|----------------|---------------------------------------|------------------------------|-------------------|-----------|-------------|
|            | Le Cercle psy .                          | Auxerre : Sciences h                                | numaines , 2011- [2 | 2117-5446]  |             |                                     |                |                                       |                              |                   | 6         | •           |
|            | Holding E<br>Identifiant 2<br>collection | 3UC Mirail: Presse - Actualité<br>22409773200004116 | és; SP 1295         | Code-barres | 0TOL0786755 |                                     |                | Voir toutes les don<br>Identifiant de | nées de<br>23409772930004116 |                   |           |             |
|            | Voir tous les exemplai                   | ires Type de                                        | e processus         |             |             | Statut                              | Item in place  | avountent                             | F                            | arcourir la liste | des empla |             |
| Informatio | n générale Informa                       | tion ENUM/CHRON No                                  | otes Historique     |             |             |                                     |                |                                       |                              |                   |           |             |
| Informat   | tion générale                            |                                                     |                     |             |             |                                     |                |                                       |                              |                   |           | ~           |
|            | Code-barres                              | 0TOL0786755                                         |                     |             | Générer     | Numéro d'exempl                     | laire          |                                       |                              |                   |           |             |
|            | Type de matériel                         | Fascicule                                           |                     |             | •           | Exception de circula                | ition          |                                       |                              |                   |           | •           |
|            | Provenance                               |                                                     |                     |             | -           | est magnéti                         | ique Non       |                                       |                              |                   |           | -           |
|            | Ligne de commande                        | Sélectionner dans une list                          | te                  |             | :=          | Date de publication / Date<br>fasci | e du<br>cule   |                                       |                              |                   |           |             |
|            | Date de réception                        | 10/06/2014                                          |                     | (4) Cliquez | sur Génére  | <b>er</b> Date de réception pré     | évue           |                                       |                              |                   |           | <b>—</b>    |
|            | Numérotation A                           | 13                                                  |                     |             |             | Numérotatio                         | on B           |                                       |                              |                   |           |             |
|            | 2 Chronologie I                          | 2014                                                |                     |             |             | 3 Chronolog                         | jie J Juin/Jui | l/Août                                |                              |                   |           |             |
|            | Description                              |                                                     |                     |             | Générer     |                                     |                |                                       |                              |                   |           |             |

#### Alma – Les cotes : mode d'emploi – SCD UT2J - 28/01/2019

#### Page 10 sur 10

| < Éditeur d'exemplaire phys                 | que                                                                                        |                                              | Lier à une autre notice bibliographique Annuler                                      | Enregistrer |
|---------------------------------------------|--------------------------------------------------------------------------------------------|----------------------------------------------|--------------------------------------------------------------------------------------|-------------|
| Le Cercle psy . Au                          | kerre : Sciences humaines , 2011- [2117-5446]                                              |                                              | 0 / 0                                                                                | • •         |
| Identifiant collection 22<br>Code-barres 01 | Childen Fresser Actoances, Ser 1295<br>04077320004116<br>0L0786755<br>0Current<br>colument | 2930004116                                   | Voir toutes les données de fonds<br>Voir tous les exemplaires<br>Type de processus - |             |
| Statut                                      | m in place Parcoulli na liste des emplacem.                                                |                                              |                                                                                      |             |
| Information generale Information            | ENUM/CHRON Notes Historique                                                                |                                              |                                                                                      |             |
| Information générale                        |                                                                                            |                                              | <                                                                                    | ~           |
| Code-barres                                 | þT0L0786755 Géné                                                                           | rer Numéro d'exemplaire                      |                                                                                      |             |
| Type de matériel                            | Fascicule                                                                                  | <ul> <li>Exception de circulation</li> </ul> |                                                                                      | •           |
| Provenance                                  |                                                                                            | <ul> <li>est magnétique</li> </ul>           | Non                                                                                  | *           |
| Ligne de commande                           | Sélectionner dans une liste                                                                | Date de publication / Date du<br>fascicule   |                                                                                      | <b>—</b>    |
| Date de réception                           | 10/06/2014 Le champ Description se remplit                                                 | Date de réception prévue                     |                                                                                      | <b>—</b>    |
| Numérotation A                              | 13 Selon la forme normalisee                                                               | Numérotation B                               |                                                                                      |             |
| Chronologie I                               | 2014                                                                                       | Chronologie J                                | Juin/Juil/Août                                                                       |             |
| Description                                 | N°13 (Juin/Juil/Août 2014) Géné                                                            | rer                                          |                                                                                      |             |
| Pages                                       |                                                                                            | Pièces                                       |                                                                                      |             |
| Coût de remplacement                        |                                                                                            | Opérateur de réception                       | import                                                                               |             |
| Condition physique                          |                                                                                            | •                                            |                                                                                      |             |
| Type de processus                           |                                                                                            | •                                            |                                                                                      |             |
| Information de numéro disupstaire :         |                                                                                            |                                              |                                                                                      |             |
| Man fa dia                                  | Renseigner le type de cote :                                                               |                                              |                                                                                      | ~           |
| Numero d'inventaire                         | 2 Dewey                                                                                    | Date d'inventaire                            |                                                                                      |             |
| Prix de l'inventaire                        | ou                                                                                         |                                              | Effacer les informations d'inventaire                                                |             |
| Information sur la localisation             | Numero topographique (=cote loca                                                           | le)                                          | 3 Saisir la cote du fascicule                                                        | ~           |
| Localisation détentrice *                   | BUC Mirail: Presse - Actualités (2PRES)                                                    | •                                            |                                                                                      |             |
| Type de cote alternative                    | Numéro topographique                                                                       | - Cote alternative                           | SP 1295-2014-13                                                                      |             |
|                                             |                                                                                            |                                              |                                                                                      |             |

## Ce que ça donne dans Archipel :

| C OPTIONS DE DEMANDE                                   | :                                                                         |                                                                        |         |  |  |  |  |  |  |
|--------------------------------------------------------|---------------------------------------------------------------------------|------------------------------------------------------------------------|---------|--|--|--|--|--|--|
| Année Tout 🔻 Volume To                                 | • Description Tout                                                        | •                                                                      |         |  |  |  |  |  |  |
| BUC Mirail 2è Nord - Presse - A<br>Montrer les détails | BUC Mirail 2è Nord - Presse - Actualités SP 1295<br>Montrer les détails   |                                                                        |         |  |  |  |  |  |  |
| 1 - 10 de 18 Notices   1 2                             | SUIVANT DERNIER                                                           |                                                                        |         |  |  |  |  |  |  |
| CODE-BARRES TYPE RÈGLE                                 | ES DESCRIPTION                                                            | STATUT                                                                 | OPTIONS |  |  |  |  |  |  |
| 0TOL0877689 Fascicule Prêta<br>jours                   | able 21 N° 30 (Septembre/Octobre/Novembre 2018) Cote :<br>SP 1295-2018-30 | Exemplaire en rayon (0 demande(s))                                     |         |  |  |  |  |  |  |
| 0TOL0810328 Fascicule Prêta<br>jours                   | able 21 N° 28 (Mars/Avril/Mai 2018) Cote : SP 1295-2018-28                | Exemplaire en rayon (0 demande(s))                                     |         |  |  |  |  |  |  |
| 0TOL0810327 Fascicule Prêta<br>jours                   | able 21 N° 27 (Décembre/Janvier/Février 2017) Cote : SP<br>1295-2018-27   | Prêté - en retard depuis le 02/10/2018 19:00:00<br>CEST (0 demande(s)) | Demande |  |  |  |  |  |  |
| 0TOL0818700 Fascicule Prêta<br>jours                   | able 21 N° 26 (Septembre 2017) Cote : SP 1295-2017-26                     | Exemplaire en rayon (0 demande(s))                                     |         |  |  |  |  |  |  |
| 0TOL0873127 Fascicule Prêta<br>jours                   | able 21 N° 25 (Juin/Juil/Août 2017) Cote : SP 1295-2017-25                | Prêté - en retard depuis le 02/10/2018 19:00:00<br>CEST (0 demande(s)) | Demande |  |  |  |  |  |  |
| 0TOL0855473 Fascicule Prêta<br>jours                   | able 21 N° 24 (Mars/Avril/Mai 2017) Cote : SP 1295-2017-24                | Exemplaire en rayon (0 demande(s))                                     |         |  |  |  |  |  |  |